Queensland Health

## Amending your RMO application BEFORE the closing date

## **RMO and Registrar Campaign**

If you have already submitted your RMO application and need to amend details **<u>BEFORE the closing date</u>**, refer to the following steps.

• To log in click on the following link - <u>http://medrecruit.nga.net.au/?AudienceTypeCode=RMO</u>

| Queensland Government<br>Queensland Health |                   |                            | Contact us   Help | Search            | م                     |      |
|--------------------------------------------|-------------------|----------------------------|-------------------|-------------------|-----------------------|------|
| Public health & wellbeing                  | Clinical practice | Health system & governance | Employment        | Research & report | ts News & alerts      |      |
| Careers                                    | Jobs Lis          | t - Queensland Health      |                   |                   | My Applications Login | lelp |

• Click on Login to left hand side and enter your login email address and password. Click 'Login'

| Login                                              |  |  |  |  |
|----------------------------------------------------|--|--|--|--|
| Forgot password? click here to reset your password |  |  |  |  |
| Email                                              |  |  |  |  |
| Password                                           |  |  |  |  |
| Cancel Login                                       |  |  |  |  |

· Click on 'Edit Application' next to the campaign year

| <u>Job Name</u> | <u>Closing Date</u> | Time<br>Remaining | Action                                               |
|-----------------|---------------------|-------------------|------------------------------------------------------|
| RMO Campaign    |                     | 20 days           | Access Existing Application Preview Application Form |
|                 | (AEST)              |                   |                                                      |

• Scroll down to the Step you need to amend and click on 'Edit' next to the Step Title (far right-hand side)

| Status: Complete   |                                                                      |                                     |             |
|--------------------|----------------------------------------------------------------------|-------------------------------------|-------------|
| Step 11 - Referees |                                                                      |                                     | <u>Edit</u> |
| Question 11.1      | Applicants <u>must</u> review the <u>Referee reports information</u> | prior to completing referee details |             |

- Once complete, save and continue past the page for the information to update
- Please click 'Logout' once finalised.

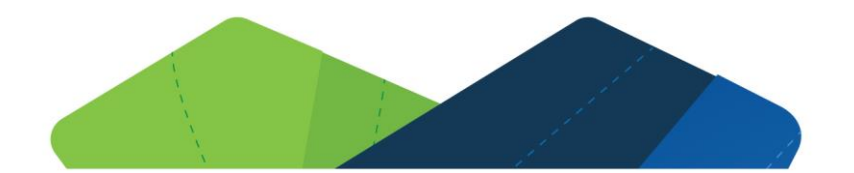

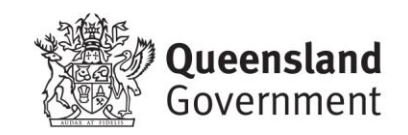